### Como instalar e programar o servidor de FTP Filezilla.

São José, 23 de Novembro de 2016.

### Instalação do FTP Filezilla.

Primeiramente, realize o download do software "Server FTP Filezilla" através do link: <u>http://filezilla-project.org/</u>.

| <b>Z</b> Fil                                                                                                  | eZilla The free FTP solution                                                                                                    |
|----------------------------------------------------------------------------------------------------|----------------------------------------------------------------------------------------------------|
| Home                                                                                                    | Overview                                                                                                    |
| FileZilla<br>Features<br>Screenshots                                                                          | Welcome to the homepage of FileZilla, the free FTP solution. Both a client and a server are available. FileZilla is open source software distributed free of<br>charge under the terms of the GNU General Public License                                                                                                    |
| Download<br>Documentation                                                                                     | Support is available through our forums, the wiki and the bug and feature request trackers.                                                                                                    |
| FileZilla Server<br>Download                                                                                  | In addition, you will find documentation on now to compile FileZilla and nightly builds for multiple platforms in the development section.<br>Quick download links                                                                                                    |
| Community<br>Forum<br>Project page<br>Wiki<br>General<br>FAQ<br>Contact<br>License<br>Privacy Policy          | Download<br>FileZilla Client<br>All platforms<br>Pick the client if you want to transfer files. Get the server if you want to make files available for others.                                                                                                    |
| Development<br>Source code<br>Nightly builds<br>Translations<br>Version history<br>Changelog<br>Issue tracker | <ul> <li>2016-10-03 - FileZilla Client 3.22.1 released</li> <li>Bugfixes and minor changes:</li> <li>O OS X: Work around a nasty bug in XCode where programs explicitly compiled for older versions of OS X were silently pulling in features exclusive to the new version, resulting in crashes at runtime</li> <li>Fixed a potential crash when using SFTP</li> </ul> |
| Other projects<br>libfilezilla<br>Octochess                                                                   | ♦ 2016-10-01 - FileZilla Client 3.22.0 released<br>Bugfixes and minor changes:                                                                                                    |

### Figura 1 – Clique em "Download Filezilla Server".

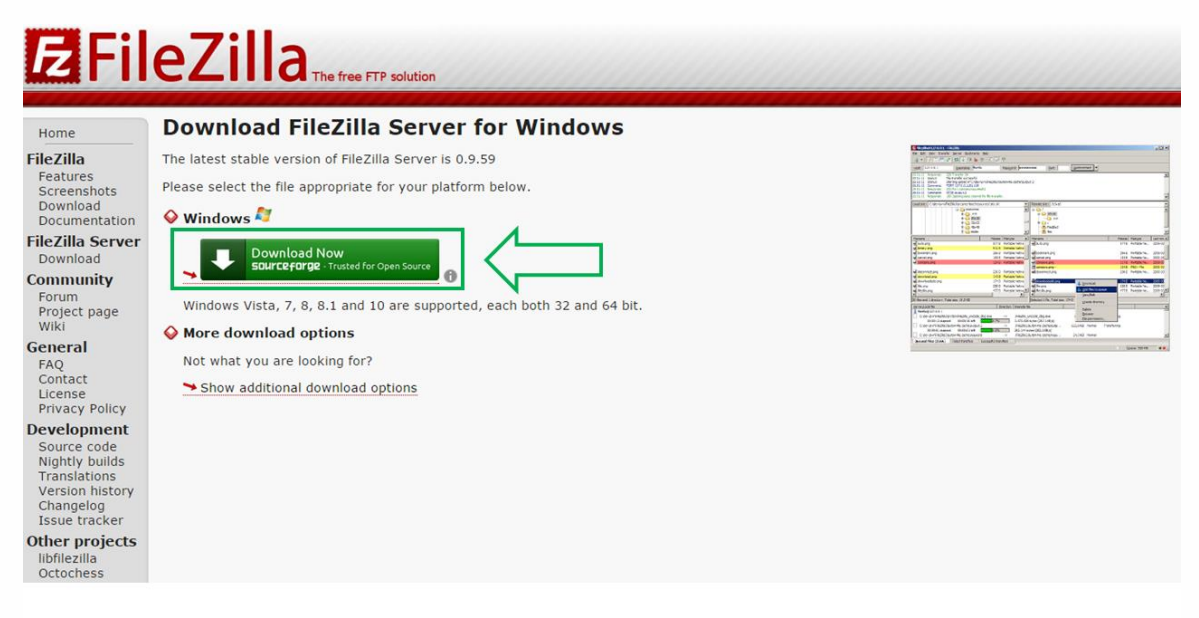

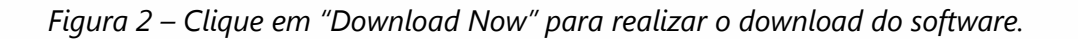

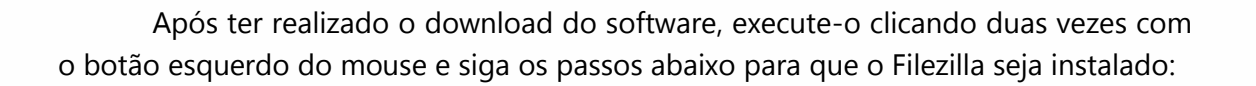

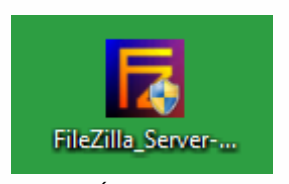

Figura 3 – Ícone do software.

| Please review the license terms before installing FileZilla Server beta 0.9.59.<br>Press Page Down to see the rest of the agreement.                                                                                                    | Z         |
|----------------------------------------------------------------------------------------------------|-----------|
| GNU GENERAL PUBLIC LICENSE<br>Version 2, June 1991                                                                                                    | <u> </u>  |
| Copyright (C) 1989, 1991 Free Software Foundation, Inc.<br>59 Temple Place, Suite 330, Boston, MA 02111-1307 USA<br>Everyone is permitted to copy and distribute verbatim copies<br>of this license document, but changing it is not allowed. |           |
| The licenses for most software are designed to take away your                                                                                                    | •         |
| If you accept the terms of the agreement, click I Agree to continue. You must ad agreement to install FileZilla Server beta 0.9.59.                                                                                                    | ccept the |

Figura 4 – Clique em "I Agree" para aceitar os termos de instalação.

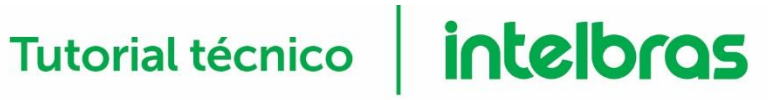

| FileZilla Server beta 0.9.59 Se                                                                                                    | tup                                                                                                    | _ 🗆 ×                                                                             |  |  |  |
|----------------------------------------------------------------------------------------------------|----------------------------------------------------------------------------------------------------|-----------------------------------------------------------------------------------|--|--|--|
| Choose Components<br>Choose which features of FileZilla Server beta 0.9.59 you want to install.                                                                            |                                                                                                    |                                                                                   |  |  |  |
| Check the components you war<br>install. Click Next to continue.                                                                                                    | nt to install and uncheck the comp                                                                                                    | oonents you don't want to                                                         |  |  |  |
| Select the type of install:                                                                                                    | Standard 💌                                                                                                    |                                                                                   |  |  |  |
| Or, select the optional<br>components you wish to<br>install:                                                                                                    | <ul> <li>FileZilla Server (Service)</li> <li>Administration interface</li> <li>Source Code</li> <li>Start Menu Shortcuts</li> <li>Desktop Icon</li> </ul> | Description<br>Position your mouse<br>over a component to<br>see its description. |  |  |  |
| Space required: 6. 1MB                                                                                                    |                                                                                                    | Ţ                                                                                 |  |  |  |
| Nullsoft Install System v3.0                                                                                                    |                                                                                                    |                                                                                   |  |  |  |
|                                                                                                    | < Back                                                                                                    | Next > Cancel                                                                     |  |  |  |
| Figura 5 – Clique em "Next" para prosseguir com a instalação.                                                                                                    |                                                                                                    |                                                                                   |  |  |  |
| FileZilla Server beta 0.9.59 Setup                                                                                                    | 0                                                                                                    | _ 🗆 🗙                                                                             |  |  |  |
| Choose Install Location<br>Choose the folder in which to insta                                                                                                    | Il FileZilla Server beta 0.9.59.                                                                                                    | E                                                                                 |  |  |  |
| Setup will install FileZilla Server beta 0.9.59 in the following folder. To install in a different folder, click Browse and select another folder. Click Next to continue. |                                                                                                    |                                                                                   |  |  |  |

| Destination Folder                               |        | Browse | . (    |
|--------------------------------------------------|--------|--------|--------|
| Space required: 6.1MB<br>Space available: 63.4GB |        |        |        |
| Nullsoft Install System v3.0                     | < Back | Next > | Cancel |

Figura 6 – Escolha o diretório em que o software será instalado e clique em "Next".

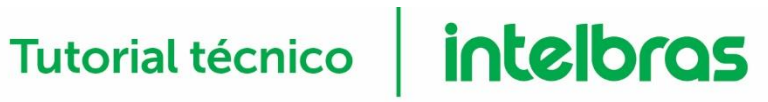

| FileZilla Server beta 0.9.59 Setup                                                                                                    |                  |                                           | _ 🗆 X                      |
|----------------------------------------------------------------------------------------------------|------------------|-------------------------------------------|----------------------------|
| Startup settings<br>Select startup behaviour for FileZilla Server                                                                                       |                  |                                           | ĪZ                         |
| Please choose how FileZilla Server should be st                                                                                                    | arted:           |                                           |                            |
| Install as service, started with Windows (defa                                                                                                    | ult)             |                                           | -                          |
| Please choose the port, the admin interface of<br>14147<br>Note: This port is only used to administrate the<br>is not the FTP port used by FTP clients. | FileZilla Server | should listen on (<br>ne FileZilla Server | 1-65535):<br>Interface. It |
| Start Server after setup completes Nullsoft Install System v3.0                                                                                         |                  | Û                                         |                            |
|                                                                                                    | < Back           | Next                                      | Cancel                     |
| Figura 7 – Cliquo om "Novt" po                                                                                                    | ra prossoauji    | com a instalac                            | <br>ão                     |
| rigard 7 - Cilque ent Next pc                                                                                                    | ii u pi osseguu  | com a instatuç                            | uo.                        |
| FileZilla Server beta 0.9.59 Setup                                                                                                    |                  |                                           | _ 🗆 X                      |
| Startup settings<br>Select startup behaviour for FileZilla Server                                                                                       |                  |                                           | Z                          |
| Please choose how the server interface should                                                                                                    | be started:      |                                           |                            |
| Start if user logs on, apply to all users (defau                                                                                                    | lt)              |                                           | •                          |
| ☑ Start Interface after setup completes                                                                                                    |                  |                                           |                            |
|                                                                                                    |                  |                                           |                            |
| Nullsoft Install System v3.0                                                                                                    |                  | Û                                         |                            |
|                                                                                                    | < Back           | Install                                   | Cancel                     |

Figura 8 – Clique em "Install" para iniciar a instalação do software.

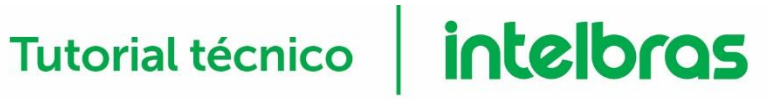

| FileZilla Server beta 0.9.59 Setup                                                                                                    |                                                                                                    |
|----------------------------------------------------------------------------------------------------|----------------------------------------------------------------------------------------------------|
| Installation Complete<br>Setup was completed successfully.                                                                                                    |                                                                                                    |
| Completed                                                                                                    |                                                                                                    |
| Create shortcut: C:\ProgramData\Microsoft\<br>Create shortcut: C:\ProgramData\Microsoft\<br>Create shortcut: C:\ProgramData\Microsoft\<br>Create shortcut: C:\ProgramData\Microsoft\<br>Create shortcut: C:\Users\Public\Desktop\File<br>Execute: "C:\Program Files (x86)\FileZilla Ser<br>Execute: "C:\Program Files (x86)\FileZilla Ser<br>Put FileZilla Server into registry<br>Put FileZilla Server Interface into registry<br>Completed | Windows\Start Menu\Programs\FileZilla S<br>Windows\Start Menu\Programs\FileZilla S<br>Windows\Start Menu\Programs\FileZilla S<br>Windows\Start Menu\Programs\FileZilla S<br>ezilla Server Interface.lnk<br>ver\FileZilla Server.exe" /adminport 14147<br>ver\FileZilla Server Interface.exe" /admi |
|                                                                                                    | < Back Close Cancel                                                                                                    |

Figura 9 – Clique em "Close" para finalizar a instalação do software.

A instalação do software Filezilla foi concluída. Agora será necessário configurar o servidor para que seja possível realizar a transferência de arquivos. Logo após a instalação ser concluída, a tela abaixo será exibida:

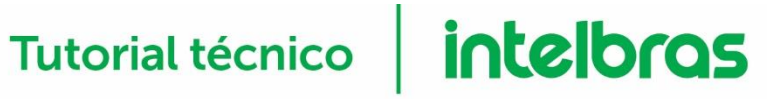

| Enter server to administrate - FileZilla Server                                                     |                                                   |  |  |  |  |
|----------------------------------------------------------------------------------------------------|---------------------------------------------------|--|--|--|--|
| Please enter the address and port of the FileZilla Server installation you<br>want to administrate. |                                                   |  |  |  |  |
| Host: localhost Hostname or IP address. To refer to this computer, enter localhost.                 |                                                   |  |  |  |  |
| Port: 14147 Enter the a default), n                                                                 | administration port (14147 by<br>ot the FTP port. |  |  |  |  |
| Password:                                                                                           |                                                   |  |  |  |  |
| Always connect to this server                                                                       |                                                   |  |  |  |  |
| Connect Cancel                                                                                      |                                                   |  |  |  |  |

Figura 10 – Clique em "Connect" para que o servidor seja inicializado. Não é necessário alterar os parâmetros "Host", "Port" e "Password".

| FileZilla Server (127.0.0.1)                                                                                                    |                                                                | _                                                                                          |                 |
|----------------------------------------------------------------------------------------------------|----------------------------------------------------------------|--------------------------------------------------------------------------------------------|-----------------|
| File Server Edit ?                                                                                                    |                                                                |                                                                                            |                 |
| FileZila Server (Users<br>Copyright 2001- Groups<br>titus://fileZila.project.org)<br>titus://fileZila.project.org)                                   |                                                                | OBS.: Dependendo da sua re<br>algumas mensagens de alerta pode                             | ede,<br>erão    |
| Logged on<br>You appear to be behind a NAT router. Please configure the passiv<br>Warning: FTP over TLS is not enabled, users cannot securely log in | e mode settings and forward a range of ports in your rou<br>1. | ser exibidas. Se o gravador de imag<br>estiver na mesma rede do servi<br>apenas ignore-as. | ;ens<br>dor,    |
|                                                                                                    |                                                                |                                                                                            |                 |
| ID A Account IF                                                                                                    | Transfer                                                       | Progress Speed                                                                             |                 |
|                                                                                                    | ,                                                              | ····;···· , -, ,                                                                           |                 |
|                                                                                                    |                                                                | 0 bytes received 0 B/s 0 bytes sent 0 B/s                                                  | • • <i>  </i> . |

Figura 11 – Clique em "Edit" e, em seguida, "Settings".

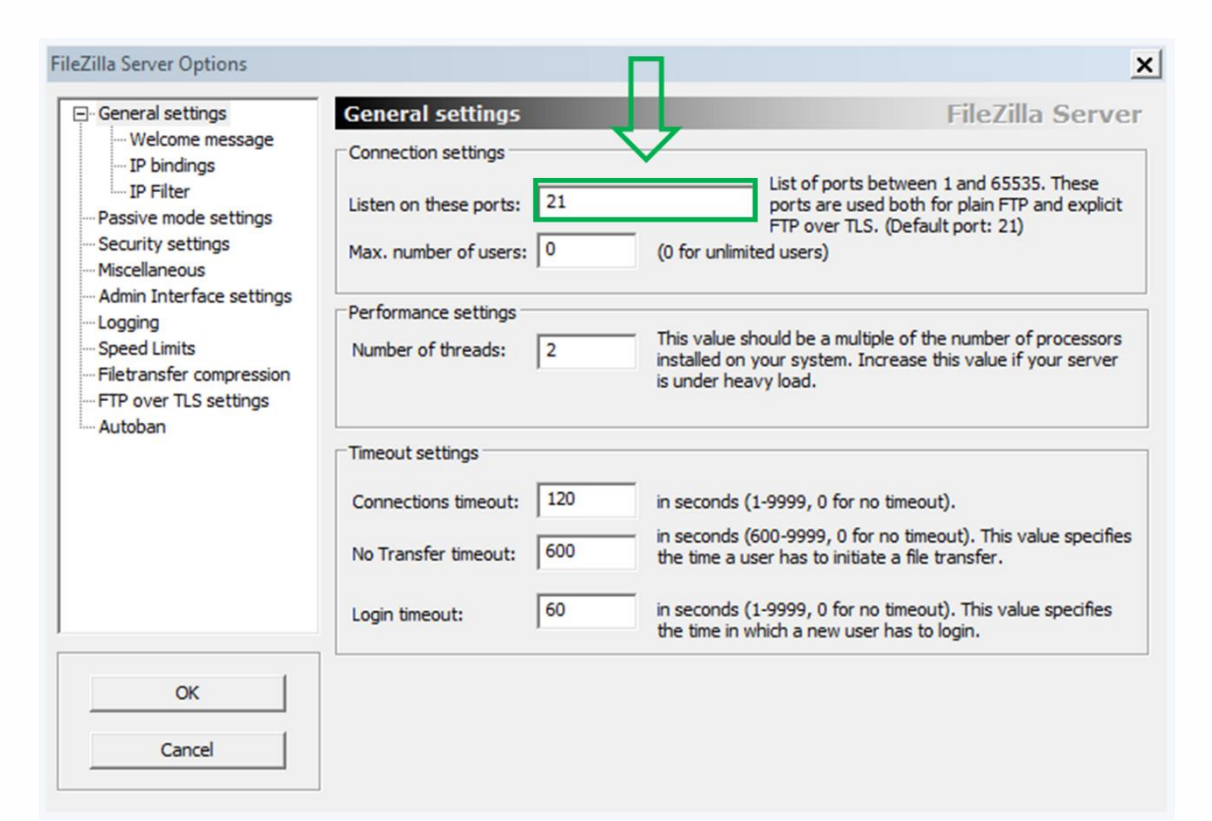

Figura 12 – Preencha o campo destacado com a porta que será utilizada para receber os arquivos. O valor padrão desta porta é 21.

| FileZilla Server Options                                                                                                    |                                                                                                    | ×               |
|----------------------------------------------------------------------------------------------------|----------------------------------------------------------------------------------------------------|-----------------|
| 📮 General settinos                                                                                                    | Welcome message                                                                                                    | ileZilla Server |
| Welcome message     Welcome message     W | On this page you can modify the welcome message that will be sent to each con<br>If you enter no custom message, the default message will be used.<br>Rules for welcome messages: | nnected dient.  |
| Security settings<br>Miscellaneous                                                                                                    | Please enter only 75 characters per line, additional characters will be removed.<br>Empty lines at the top or bottom of the message will be removed.                              |                 |
| - Admin Interface settings                                                                                                    | Custom welcome message:                                                                                                    |                 |
|                                                                                                    | Mensagem de boas-vindas.                                                                                                    |                 |
|                                                                                                    | Format specifiers:<br>%v - Displays version of FileZilla Server                                                                                                    | -               |
| OK                                                                                                    | %% - the % character                                                                                                    |                 |
| Cancel                                                                                                    | I Tride welcome message in rug                                                                                                    |                 |

Figura 13 – Clique em "Welcome Message", apague o texto padrão que se encontra no campo "Custom welcome message" e escreva uma outra frase.

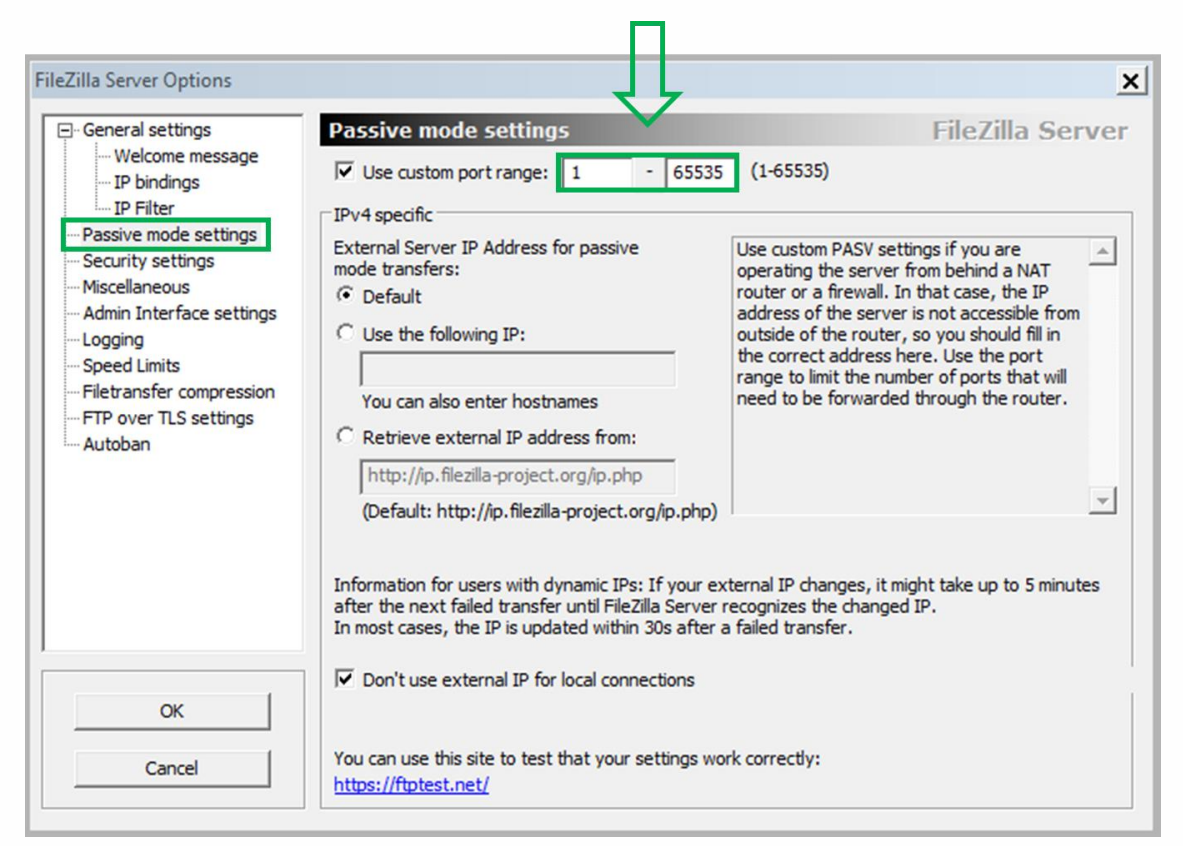

Figura 14 – Clique em "Passive mode settings", <u>habilite</u> a opção "Use custom port range" e configure os valores de 1 a 65535.

| 🔁 FileZilla S                                                                                              | erver (127.0.0.1)                                                                |                                                 |                                                       |                       | <u> </u>                    |
|----------------------------------------------------------------------------------------------------|----------------------------------------------------------------------------------|-------------------------------------------------|-------------------------------------------------------|-----------------------|-----------------------------|
| File Server                                                                                                | Edit ?                                                                           |                                                 |                                                       |                       |                             |
| / 6                                                                                                    | Settings /C/ C: E                                                                | . •                                             |                                                       |                       |                             |
| FileZilla Server<br>Copyright 2001<br>https://filezilla-r<br>Connecting to s<br>Connected, wa<br>Logged on | Users<br>Groups tim kost (e<br>server localhost:14147<br>ting for authentication | eniezilia-project.org)                          |                                                       |                       |                             |
| Warning: FTP of                                                                                            | be behind a NAT router. Please<br>over TLS is not enabled, users c               | configure the passive<br>annot securely log in. | mode settings and forward a range of ports in your re | buter.                |                             |
|                                                                                                    |                                                                                  |                                                 |                                                       |                       |                             |
|                                                                                                    |                                                                                  |                                                 |                                                       |                       |                             |
|                                                                                                    |                                                                                  |                                                 |                                                       |                       |                             |
|                                                                                                    |                                                                                  |                                                 |                                                       |                       |                             |
|                                                                                                    |                                                                                  |                                                 |                                                       |                       |                             |
|                                                                                                    |                                                                                  |                                                 |                                                       |                       |                             |
|                                                                                                    |                                                                                  |                                                 |                                                       |                       |                             |
|                                                                                                    |                                                                                  |                                                 |                                                       |                       |                             |
|                                                                                                    | [ A                                                                              | 10                                              | Transfer                                              | Decement Council      |                             |
|                                                                                                    | Account                                                                          | 1                                               | Transfer                                              | Progress   Speed      |                             |
|                                                                                                    |                                                                                  |                                                 |                                                       |                       |                             |
|                                                                                                    |                                                                                  |                                                 |                                                       |                       |                             |
|                                                                                                    |                                                                                  |                                                 |                                                       |                       |                             |
|                                                                                                    |                                                                                  |                                                 |                                                       | 0 bytes received 0 B/ | 's 0 bytes sent 0 B/s 🙆 🍎 🎢 |
|                                                                                                    |                                                                                  |                                                 | <u> </u>                                              | • • • • • •           |                             |

Figura 15 – Clique em "Edit" e, em seguida, "Users".

| ers                                                             |                                            |                        | 2              |
|-----------------------------------------------------------------|--------------------------------------------|------------------------|----------------|
| Page:<br>General<br>Shared folders<br>Speed Limits<br>IP Filter | Account settings                           | Users<br>Add<br>Rename | Remove<br>Copy |
| ОК                                                              | <b></b>                                    |                        |                |
| Cancel                                                          | You can enter some comments about the user |                        |                |

Figura 16 – Primeiramente, clique em "Add" e, em seguida, digite um nome de usuário no campo destacado. Para finalizar a criação do usuário, clique em "OK".

| Users                                                           |                                                                                                    | ×                         |
|-----------------------------------------------------------------|----------------------------------------------------------------------------------------------------|---------------------------|
| Page:<br>General<br>Shared folders<br>Speed Limits<br>IP Filter | Account settings                                                                                                    | Users                     |
|                                                                 | Bypass userlimit of server         Maximum connection count:       0         Connection limit per IP:       0         Force TLS for user login | Add Remove<br>Rename Copy |
| ОК                                                              | Description                                                                                                    |                           |
| Cancel                                                          | You can enter some comments about the user                                                                                                    |                           |

Figura 17 – No canto superior direito, clique no nome de usuário ("Intelbras", neste exemplo). Após isso, habilite a opção "Password" e digite a senha desejada.

### Users x Page: Shared folders Users Files - General Directories Aliases Read Shared folders H <new directory> 🗌 Write Procurar Pasta x C Delete Please select a folder that should be added to the folders list C Append of the selected user account. Directories Create C:\ Г Delete 🖃 🌉 Computador • 🔽 List 🕀 🏭 Windows (( ✓ + Subdirs Add Remove 🗉 🕢 Unidade de DVD-RW (D:) Audio CD 🕀 🙀 Livre (L:) Remove Add Rename Set as home dir Rename Сору 🛨 🙀 DepartamentosBNU (N:) 🛨 🙀 oe113 (O:) A directory alias will also appear at the specified location. Aliases must contain the full virtual path. Separate multiple aliases for one directory with the pipe character (1) + 😠 Progress (P:) 🛨 🙀 Departamentos (V:) If using aliases, please avoid cyclic directory structures, it will only confuse FTP clients. • OK Cancelar

Figura 18 – Primeiramente, clique em "Shared Folders". Em seguida, clique no botão "Add" para que uma nova janela seja aberta. Selecione o diretório para o qual os arquivos serão transferidos ("Windows (C:)", neste exemplo) e clique em "OK".

| Users                                                           | ×                                                                                                    |
|-----------------------------------------------------------------|----------------------------------------------------------------------------------------------------|
| Page:<br>General<br>Shared folders<br>Speed Limits<br>IP Filter | Shared folders       Files       Image: Constant of the specified location. Aliases must contain the full virtual path. Separate multiple aliases for one directory structures, it will only confuse FTP clients. |
| OK<br>Cancel                                                    |                                                                                                    |

Figura 19 – Selecione o diretório que foi escolhido e habilite todas as opções destacadas.

Após realizar essas configurações no servidor Filezilla, deve-se configurar também a função "FTP" no gravador de imagens, utilizando como parâmetros o endereço de IP e a porta do servidor.

Para configurar a função "FTP" no gravador de imagens, sugerimos que <u>clique</u> <u>aqui</u> para assistir nosso vídeo tutorial que aborda este tema.

Ao término da configuração, o servidor começará a receber os arquivos enviados pelo gravador de imagens, como exibido na figura a seguir:

| FileZilla Server (127.0.0.1)                                                                                                    |
|----------------------------------------------------------------------------------------------------|
| le Server Edit ?                                                                                                    |
| 🦩 🖹 🐘 🛃 🛃 💡 🗍 /⊄/ α\ 🎟 🗸                                                                                                    |
| sZilla Server 0.9.59 beta                                                                                                    |
| pyright 2001-2016 by Tim Kosse (tim kosse@filezilla-project.org)                                                                                          |
| ps://tiezila-project.org/                                                                                                    |
| nnecing to server locanost. 14.147                                                                                                    |
| ninected, waining for adulterine and the adult                                                                                                    |
| u appear to be behind a NAT router. Please configure the passive mode settings and forward a range of ports in your router.                               |
| amina: FTP over TLS is not enabled, users cannot securely log in.                                                                                         |
| 00011)22/11/2016 12:10:50 - (not logged in) (127.0.0.1)> Connected on port 21, sending welcome message                                                    |
| 00011)22/11/2016 12:10:50 - (not logged in) (127.0.0.1)> 220-FileZilla Server 0.9.59 beta                                                                 |
| 00011)22/11/2016 12:10:50 - (not logged in) (127.0.0.1)> 220-written by Tim Kosse (tim kosse @filezilla-project.org)                                      |
| 10011)22/11/2016 12:10:50 - (not logged in) (127.0.0.1)> 220 Please visit https://filezilla-project.org/                                                  |
| J0011J22/11/2016 12:10:50 - (not logged in) (12/.0.0.1)> USER Intelbras                                                                                   |
| JUDI 1/2//1/2016 12:10:50 - (not logged in) (12/.0.0.1) 331 Password required for inteloras                                                               |
| JUD1122/11/2016 12:10:50 - (hot logged in) (12/JUD1) 7 FASS                                                                                               |
| 10011/22/11/2016 12:10:00 - intellines (127:00:1) > 250 cogged on                                                                                         |
| 0011)22/11/2016 12:10:50 - intelbras (127.0.0.1)> 215 UNIX emulated by FileZilla                                                                          |
| 00011)22/11/2016 12:10:50 - intelbras (127.0.0.1)> FEAT                                                                                                   |
| 00011)22/11/2016 12:10:50 - intelbras (127.0.0.1)> 211-Features:                                                                                          |
| 00011)22/11/2016 12:10:50 - intelbras (127.0.0.1)> MDTM                                                                                                   |
| 00011)22/11/2016 12:10:50 - intelbras (127.0.0.1)> REST STREAM                                                                                            |
| 00011)22/11/2016 12:10:50 - intelbras (127.0.0.1)> SIZE                                                                                                   |
| J0011)22/11/2016 12:10:50 - Inteloras (12/.0.0.1)> MLS1 type";size";modify";                                                                              |
| JUDI 1/2/11/2016 12:10:30 - Inteloras (12/JUDI )> MLSU                                                                                                    |
| 10011/22/17/2016 12:10:30 * Interdisk (127:00:1)> 0116<br>10011/22/17/2016 12:10:50 * interdese (127:0:0.1)> 0116                                         |
| 10011/22/11/2016 12:10:00 mileiolas (127:00:1) > GENT                                                                                                    |
| 0011/22/11/2016 12:10:50 - intelbras (127.0.0.1)> EPSV                                                                                                    |
| 00011)22/11/2016 12:10:50 - intelbras (127.0.0.1)> EPRT                                                                                                   |
| 00011)22/11/2016 12:10:50 - intelbras (127.0.0.1)> 211 End                                                                                                |
| 00011)22/11/2016 12:10:50 - intelbras (127.0.0.1)> PWD                                                                                                    |
| 0011)22/11/2016 12:10:50 - intelbras (127.0.0.1)> 257 "/" is current directory.                                                                           |
| J001122/11/2016 12:10:50 - Initelbras (127.00.1)> CWD /                                                                                                   |
| JUDI 1/2/11/2016 12:10:30 - Inteloras (127.00.1) 2:20 CWD successful. 7 is current directory.<br>JUDI 1/22/11/2016 12:10:50. intelores (127.0.0.1) S. BWD |
| 1001112/21101610-1050-intellines (127.0.01)> 577 "/" is current directory                                                                                 |
| 10011122/11/2016 12-10.51 - intellines (1270.01) ETYPE A                                                                                                  |
| 00011/22/11/2016 12:10:51 - intelbras (127.0.0.1)> 200 Type set to A                                                                                      |
| 00011)22/11/2016 12:10:51 - intelbras (127.0.0.1)> PASV                                                                                                   |
| 00011)22/11/2016 12:10:51 - intelbras (127.0.0.1)> 227 Entering Passive Mode (127.0.0.1,192,15)                                                           |
| 00011)22/11/2016 12:10:51 - intelbras (127.0.0.1)> MLSD                                                                                                   |
| VI011172/11/2016 12-10-61 intelliene (127.0.0.1)s 150.Onenine della obsenel for disenten llatine of "/"                                                   |
| Progress Speed                                                                                                    |
| ←000011 intelbras 127.0.0.1 🍟 /Tutoriais/Teste FTP/160831-1234.mp4 280.510.464 bytes 133.8 MB/s                                                           |

Figura 20 – Interface do servidor Filezilla após o login ter sido realizado com sucesso. A área destacada demonstra o progresso da transferência dos arquivos.